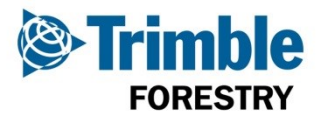

## ICTS Quick User Guide - Coillte

## Create TRP

| Step 2 - Complete Forest & SP Details         1: Request TRP - Single TRP         16:03, 7 Nov         CE01 - Burren         CE02 - Machera | Step 1 – Make a TRP Request<br>$\rightarrow$ Send form $\rightarrow$ 1: Request TRP - Single TRP                                                                                                    |                                                                                                    |  |  |  |  |  |  |  |
|----------------------------------------------------------------------------------------------------|----------------------------------------------------------------------------------------------------|----------------------------------------------------------------------------------------------------|--|--|--|--|--|--|--|
| Forest:     CE03 - Lough Atorick       SP:     CE04 - Cregg Wood                                                                            | Step 2 - Complete Forest & SP Details         1: Request TRP - Single TRP         16:03, 7 Nov         Enter Forest & SP for Required TRP         Forest:         SP:         1: Request TRP - Single TRP         1: Request TRP - Single TRP         1: Request TRP - Single TRP         CE01 - Burren         CE02 - Maghera         CE03 - Lough Atorick         CE04 - Cregg Wood         P Search for | 16:03, 7 Nov                                                                                                    |  |  |  |  |  |  |  |
| <pre>1: Request TRP - Single TRP 16:03, 7 Nov<br/>Enter Forest &amp; SP for Required TRP<br/>Forest: CK13 - Killavullen<br/>SP: 126</pre>   | 1: Request TRP - Single TRP<br>Enter Forest & SP for Required TRP<br>Forest: CK13 - Killavullen<br>SP: 126<br>• Red bars <u>must</u> be filled<br>• Clicking red bar brings u<br>• Use 'Search for' to key                                                                                                    | ×   8   9   i   p   i   v   Note: The second second |  |  |  |  |  |  |  |

| Step 3 – Activate MR Selection Screen                                                          |                                |                                                     |                                                  |                        |
|------------------------------------------------------------------------------------------------|--------------------------------|-----------------------------------------------------|--------------------------------------------------|------------------------|
| MR Selection Notification<br>To complete TRP request please<br>by clicking envelope-arrow icon | 16:05,7 Nov<br>reply<br>at the | MR Selection - S<br>Complete all<br>Forest-SP<br>MR | Single<br>selection fields<br>CK13 - 126 (Killav | 16:05, 7 Nov<br>ullen) |
| bollom of this screen                                                                          |                                | Product<br>Destination<br>Species                   |                                                  |                        |
| (图) ^                                                                                          | ~                              | ÷                                                   |                                                  |                        |

| MR Selection - | Single              | 16:05, 7 No       |                       |                           |
|----------------|---------------------|-------------------|-----------------------|---------------------------|
| Complete all   | selection fields    |                   |                       |                           |
| Forest-SP      | CK13 - 126 (Killavu | len)              |                       |                           |
| MR             | 1 - OSB (Pulp - SS  | - 4)              |                       |                           |
| Product        | P – Pulp            | Fill out al       | I red bars by         |                           |
| Destination    | OSB - Smartply Euro | oe Ltd clicking o | on them and           |                           |
| Species        | OC - Other Conifers | selecting         | from the list         |                           |
| Length         | 3.0                 |                   |                       |                           |
| Staging Dst    | NO (SELECT IF STAGI | G) Select if Tr   | railer will be staged |                           |
| Coll Date      | 07/11 17:07         | Select esti       | mated collection time | e (not delivery time)     |
| Trailer        | TL TST              |                   |                       |                           |
| Double Handl   | ing? No             | Select if D       | ouble Handling        |                           |
| Overnight?     |                     | Select if ov      | vernighting load      | Click to<br>complete form |
|                |                     |                   |                       |                           |

| Confirm Job             | 16:09, 7 Nov             |                   | Job Acceptance           | 16:09, 7 Nov   |
|-------------------------|--------------------------|-------------------|--------------------------|----------------|
| Please reply            | to confirm job           |                   | Please select send to    | confirm job    |
| Forest-SP               | CK13 - 126 (Killavullen) |                   | Confirm: Yes             |                |
| Load Area               | SPECIFIED BY HAULIER     |                   | Please Note              | :              |
| Prod & Dest             | P - OC - 3.0 to OSB      | $\longrightarrow$ | If you select "No" a new | w job will not |
| Coll Date               | 07-11-2014 5:07PM        |                   | automatically be sen     | t - You must   |
| Trailer <mark>TL</mark> | TST Staging              |                   | contact dispatch         | to discuss     |
|                         |                          |                   | ← 前 -™                   |                |

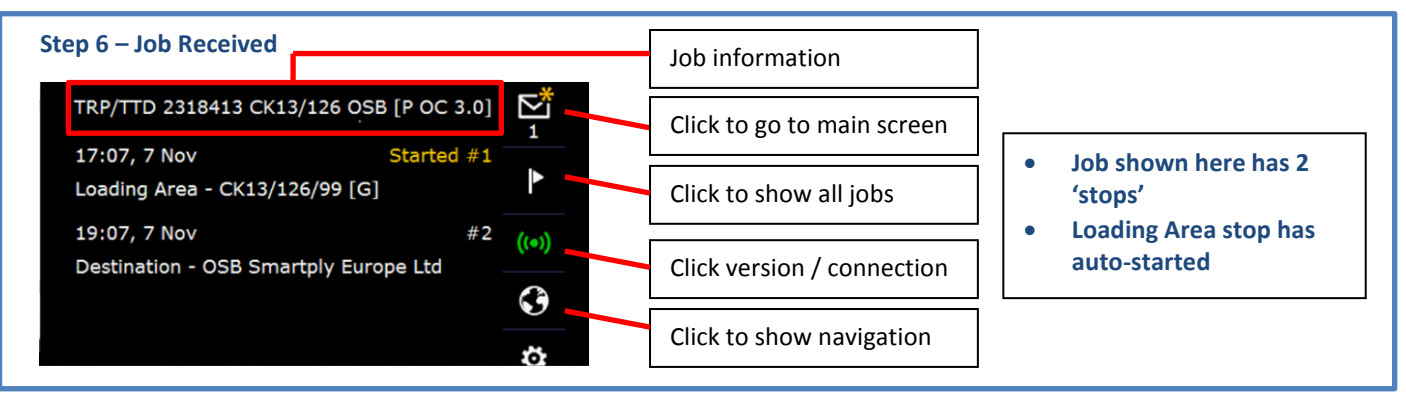

## **Troubleshooting & Contacts**

## \*\*\* To reboot your ICTS device hold down buttons 1 & 4 at the same time until it resets \*\*\*

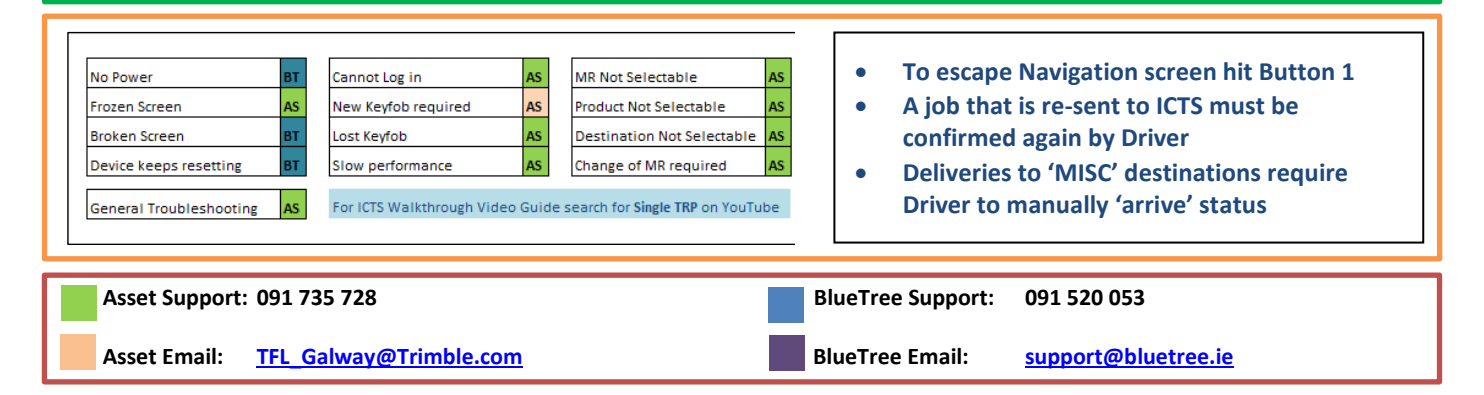